1. Buscar la señal WIFI (INTER\_BQTAS)

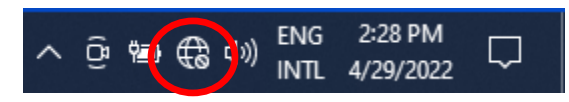

- 2. Seleccionar la señal que le corresponda
  - a. INTER-STAFF: Facultad y Administrativos
  - b. INTER-STUDENTS: Estudiantes

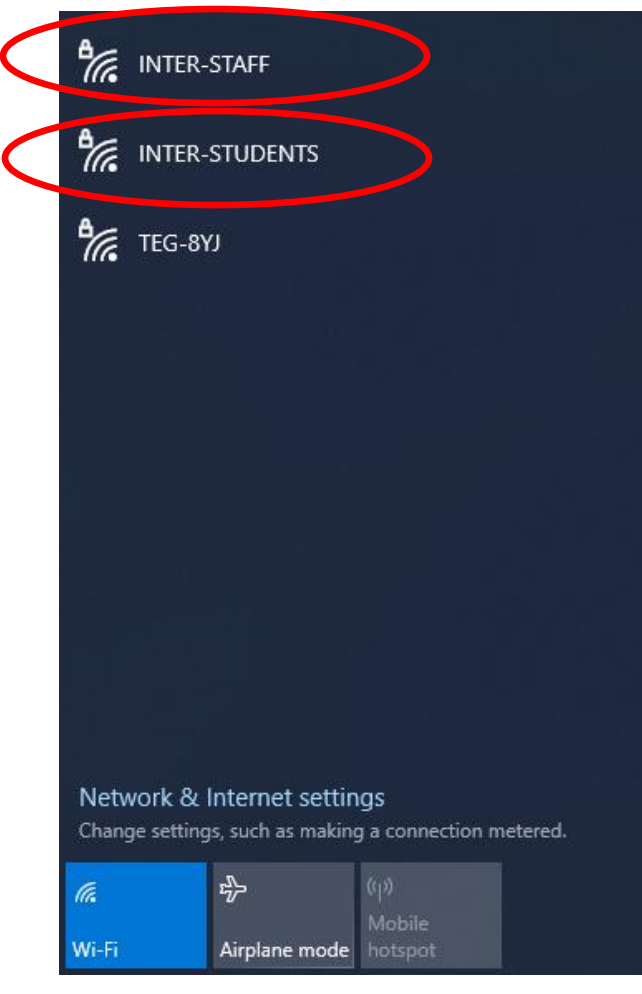

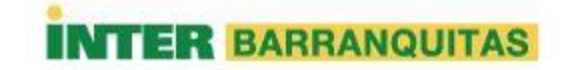

## 3. Seleccionar *Connect*.

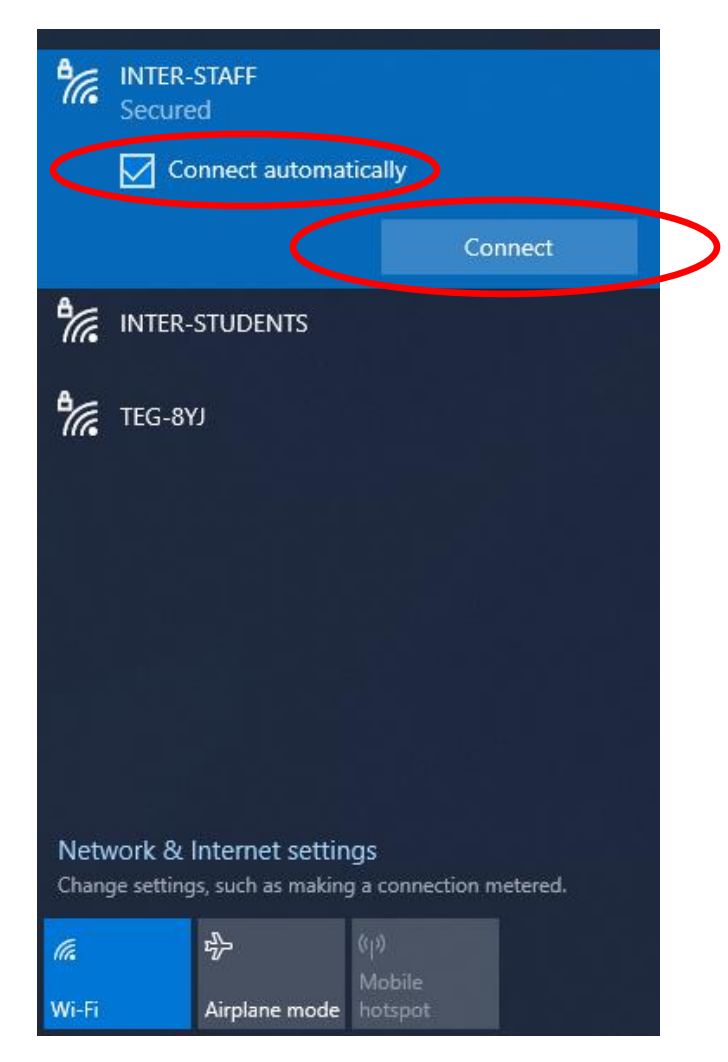

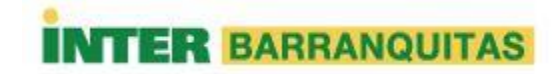

4. Escriba su cuenta de usuario asignada por el Recinto y su password.

| °.                                                                                   | INTER-STAFF<br>Secured |               |                   |       |  |  |  |
|--------------------------------------------------------------------------------------|------------------------|---------------|-------------------|-------|--|--|--|
|                                                                                      | User name              |               |                   |       |  |  |  |
|                                                                                      | Password               |               |                   |       |  |  |  |
|                                                                                      |                        |               | Ca                | incel |  |  |  |
| Mainter-students                                                                     |                        |               |                   |       |  |  |  |
| TEG-8YJ                                                                              |                        |               |                   |       |  |  |  |
|                                                                                      |                        |               |                   |       |  |  |  |
|                                                                                      |                        |               |                   |       |  |  |  |
|                                                                                      |                        |               |                   |       |  |  |  |
| Network & Internet settings<br>Change settings, such as making a connection metered. |                        |               |                   |       |  |  |  |
| ſ.                                                                                   |                        | ф.            |                   |       |  |  |  |
| Wi-Fi                                                                                |                        | Airplane mode | Mobile<br>hotspot |       |  |  |  |

5. Aceptar los términos del Certificado para poder lograr la conexión.

| <b>€</b> [[e                                                                         | INTER-STAFF<br>Connecting<br>Continue connecting?<br>If you expect to find INTER-STAFF in this<br>location, go ahead and connect. Otherwise, it<br>may be a different network with the same<br>name.<br>Show certificate details |               |             |   |  |  |  |
|--------------------------------------------------------------------------------------|----------------------------------------------------------------------------------------------------|---------------|-------------|---|--|--|--|
|                                                                                      |                                                                                                    | Connect       | Cance       | l |  |  |  |
| °77.                                                                                 | INTER-STUDENTS                                                                                                    |               |             |   |  |  |  |
| °(i.                                                                                 | TEG-8Y                                                                                                    | נ             |             |   |  |  |  |
| Network & Internet settings<br>Change settings, such as making a connection metered. |                                                                                                    |               |             |   |  |  |  |
| ſ.                                                                                   |                                                                                                    | ър            | ()<br>Maria |   |  |  |  |
| Wi-Fi                                                                                |                                                                                                    | Airplane mode | hotspot     |   |  |  |  |

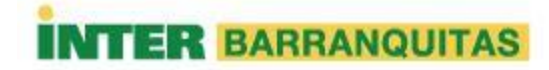